# Dell EMC Ready Bundle for Red Hat OpenStack Platform

## Deploying OpenShift Container Platform 3.4 Version 10.0.1

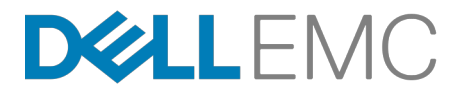

**Dell EMC Converged Platforms and Solutions** 

## Contents

| List of Figures                                                                                                    | iv                                                         |
|----------------------------------------------------------------------------------------------------|------------------------------------------------------------|
| List of Tables                                                                                                    | v                                                          |
| Trademarks                                                                                                    | 6                                                          |
| Notes, Cautions, and Warnings                                                                                                    | 7                                                          |
| Chapter 1: Executive Summary<br>About the Dell EMC Ready Bundle for Red Hat OpenStack Platform<br>About OpenShift on OpenStack<br>About This Document<br>Intended Audience.                                                           | 8<br>9<br>9<br>9<br>9<br>10                                |
| Chapter 2: Background.                                                                                                    | 11                                                         |
| Architecture.                                                                                                    | 12                                                         |
| Work Resources.                                                                                                    | 14                                                         |
| Chapter 3: Plan and Prepare to Install OpenShift                                                                                                    | 15                                                         |
| Prerequisites                                                                                                    | 16                                                         |
| Prepare the OpenShift Environment                                                                                                    | 16                                                         |
| Ensure Subscriptions Credentials and Pool ID                                                                                                    | 16                                                         |
| Obtain the Guest Image                                                                                                    | 16                                                         |
| Project Quotas                                                                                                    | 17                                                         |
| Configure Heat Services.                                                                                                    | 18                                                         |
| Increase Keystone Token Expiration Value                                                                                                    | 20                                                         |
| Upload the Image into Glance                                                                                                    | 21                                                         |
| Prepare the Heat YAML Files.                                                                                                    | 21                                                         |
| Chapter 4: Configure Dynamic DNS<br>Overview<br>Prepare the DNS Environment<br>Download the DNS Playbook.<br>Prepare the DNS YAML File.<br>Deploy DNS<br>Deploy the Service<br>Generate a DNS Update Key<br>Verify DNS Functionality. | 26<br>27<br>. 27<br>27<br>27<br>29<br>29<br>29<br>29<br>29 |
| Chapter 5: Installation and Configuration                                                                                                    | 31                                                         |
| Obtain the OpenShift Heat Templates RPM                                                                                                    | 32                                                         |
| Execute Heat Templates                                                                                                    | 32                                                         |

| Troubleshoot and Debug Failures                                | 33 |
|----------------------------------------------------------------|----|
| Heat Events                                                    | 33 |
| Debugging in Proper Order                                      | 33 |
| About Ansible Log Files                                        | 34 |
|                                                                |    |
| Chapter 6: Validate the Installation                           | 35 |
| List the Nodes                                                 |    |
| Ensure a Working Router                                        |    |
| Deploy the Router Pod to a Master                              | 37 |
|                                                                |    |
| Chapter 7: Configure a Docker Registry with Persistent Storage |    |
| Create a Cinder Volume                                         |    |
| Configure Red Hat Ceph Storage and Cinder Persistent Storage   | 41 |
| Create the Docker-Registry                                     | 42 |
| Create a Sample User in OpenShift                              | 47 |
|                                                                |    |
| Chapter 8: Configure OpenShift Web GUI Access                  |    |
| Make DNS World Accessible                                      | 49 |
| Add DNS to the Windows Bastion Host                            |    |
| Navigate to the OpenShift Web Console                          | 49 |
|                                                                |    |
| Chapter 9: Deploy a Sample Application                         | 51 |
| Application Deployment Procedure                               | 52 |
|                                                                |    |
| Chapter 10: Next Steps                                         |    |
|                                                                |    |
| Appendix A: Getting Help                                       |    |
| Contacting Dell EMC                                            | 58 |
| References                                                     | 58 |
| To Learn More                                                  |    |

# **List of Figures**

| Figure 1: Solution Architecture                       | 13 |
|-------------------------------------------------------|----|
| Figure 2: Browse OpenShift Container Platform Catalog | 52 |
| Figure 3: Example PHP Application                     | 53 |
| Figure 4: New Application                             | 53 |
| Figure 5: Overview                                    | 54 |
| Figure 6: Build Complete                              | 55 |

## **List of Tables**

| Table 1: Work Resources                       | 14 |
|-----------------------------------------------|----|
| Table 2: RHOSP Resource Minimum Quotas        | 17 |
| Table 3: openshift_parameters.yaml Parameters | 23 |
| Table 4: dns-vars.yaml Parameters             | 28 |
| Table 5: Cinder Volume Values                 | 40 |

## **Trademarks**

Copyright © 2014-2017 Dell Inc. or its subsidiaries. All rights reserved.

Microsoft<sup>®</sup> and Windows<sup>®</sup> are registered trademarks of Microsoft Corporation in the United States and/or other countries.

Red Hat<sup>®</sup>, Red Hat Enterprise Linux<sup>®</sup>, and Ceph are trademarks or registered trademarks of Red Hat, Inc., registered in the U.S. and other countries. Linux<sup>®</sup> is the registered trademark of Linus Torvalds in the U.S. and other countries. Oracle<sup>®</sup> and Java<sup>®</sup> are registered trademarks of Oracle Corporation and/or its affiliates.

DISCLAIMER: The OpenStack<sup>®</sup> Word Mark and OpenStack Logo are either registered trademarks/ service marks or trademarks/service marks of the OpenStack Foundation, in the United States and other countries, and are used with the OpenStack Foundation's permission. We are not affiliated with, endorsed or sponsored by the OpenStack Foundation or the OpenStack community.

## Notes, Cautions, and Warnings

A Note indicates important information that helps you make better use of your system.

A Caution indicates potential damage to hardware or loss of data if instructions are not followed.

A **Warning** indicates a potential for property damage, personal injury, or death.

This document is for informational purposes only and may contain typographical errors and technical inaccuracies. The content is provided as is, without express or implied warranties of any kind.

# Chapter 1

## **Executive Summary**

#### **Topics:**

- About the Dell EMC Ready Bundle for Red Hat OpenStack Platform
- About OpenShift on OpenStack
- About This Document
- Intended Audience

In order to meet the demands put on an organization by customers who require the agility, efficiency, and innovation of cloud-based services and applications, developers need a way to build, deploy, and manage applications in a containerized format, and deploy them in a self-service fashion.

IT Operations needs to be able to provide this with a secure, enterprise-grade environment that can have policy based control for automation of cluster services, scheduling and orchestration of the applications. By incorporating OpenShift Container Platform, based on Docker containers and Kubernetes orchestration, along with OpenStack virtual machine clusters, these demands can be met quickly and effectively.

### About the Dell EMC Ready Bundle for Red Hat OpenStack Platform

The Dell EMC Ready Bundle for Red Hat OpenStack Platform is an integrated hardware and software solution for OpenStack cloud that has been jointly designed and validated by Dell EMC and Red Hat. The Ready Bundle enables organizations to easily and rapidly deploy a highly reliable, optimized, and scalable Infrastructure as a Service (IaaS) cloud solution.

The Ready Bundle architecture is built on Dell EMC PowerEdge servers for the Controller, Compute, and Storage nodes, with Red Hat OpenStack Platform and Red Hat Ceph Storage software, plus a number of validated extensions to the core architecture to enable capabilities such as Platform as a Service (PaaS), Containers as a Service (CaaS), and cloud native development and operations. This release of the Ready Bundle is based on Red Hat OpenStack Platform 10 (RHOSP 10), which is the OpenStack release called Newton.

## About OpenShift on OpenStack

Red Hat OpenShift Container Platform 3.4 is a Platform as a Service (PaaS) product. Its developer-centric approach enables developers to create and deploy applications with more predictability, greater ease, and less operator intervention. It manages deployments and provides application scalability services.

In the data center, OpenShift Container Platform 3.4 is deployed on Red Hat Enterprise Linux Server 7.3, and is comprised of application containers powered by Docker, and orchestration and management provided by Kubernetes.

Integration of OpenShift with OpenStack allows the organization to leverage existing operational techniques and organizational policies, adding a layer of deployment and redeployment flexibility not common in non-virtual deployments. This solution provides an example demonstrating how OpenShift Container Platform 3.4 basic usage can occur on a robust OpenStack infrastructure.

The configuration described in this document consists of three OpenShift master virtual machines and four OpenShift node virtual machines in single datacenter environment. The addition of more nodes is possible, but not documented here. In addition to the configuration, operational management tasks are shown to demonstrate functionality.

This version of the documentation introduces High Availability features of OpenShift Container Platform 3.4, to a robust, production-ready deployment of OpenShift on OpenStack.

More information on OpenShift Container Platform 3.4 can be found at *http://www.openshift.com*. It is based upon OpenShift Origin, the open source software project hosted at *http://www.openshift.org*.

### **About This Document**

This document contains code and configuration samples in monospace fonts. While it is tempting for the user to copy and paste those values from this document into their system, it is inadvisable and not supported. While we make every effort to ensure that the documentation is correct and complete, documents rendered via some client applications make unpredictable changes to the actual spacing of the data elements, and lose fidelity to what a proper code or configuration setting should actually be to work properly. We see very impactful changes, for example, between the Firefox PDF display and the Adobe Acrobat Reader PDF display.

Copy and paste from this document only with full understanding of the necessary formatting changes that you'll have to make. We have made efforts to provide online verbatim copies of the essential data, as well as pointing the user to appropriate external documentation to achieve the proper formatting.

This guide is especially important with regard to configuring DNS and networking. Ensure that you refer to this document during OpenShift and CloudForms installation.

## **Intended Audience**

This technical guide shows the administrator how to build and deploy OpenShift in their Dell EMC Ready Bundle for Red Hat OpenStack Platform. The end user is not directly addressed in this document.

Find out more about developing and managing the OpenShift Container Platform by accessing the Red Hat documentation here: *https://docs.openshift.com/container-platform/3.4/welcome/index.html*.

# Chapter

2

## Background

#### **Topics:**

- Architecture
- Work Resources

OpenShift will be running on multiple VMs. Some of them will require Internet access.

## Architecture

*Figure 1: Solution Architecture* on page 13 displays a conceptual visualization of the Dell EMC Ready Bundle for Red Hat OpenStack Platform architecture with OpenShift and CloudForms:

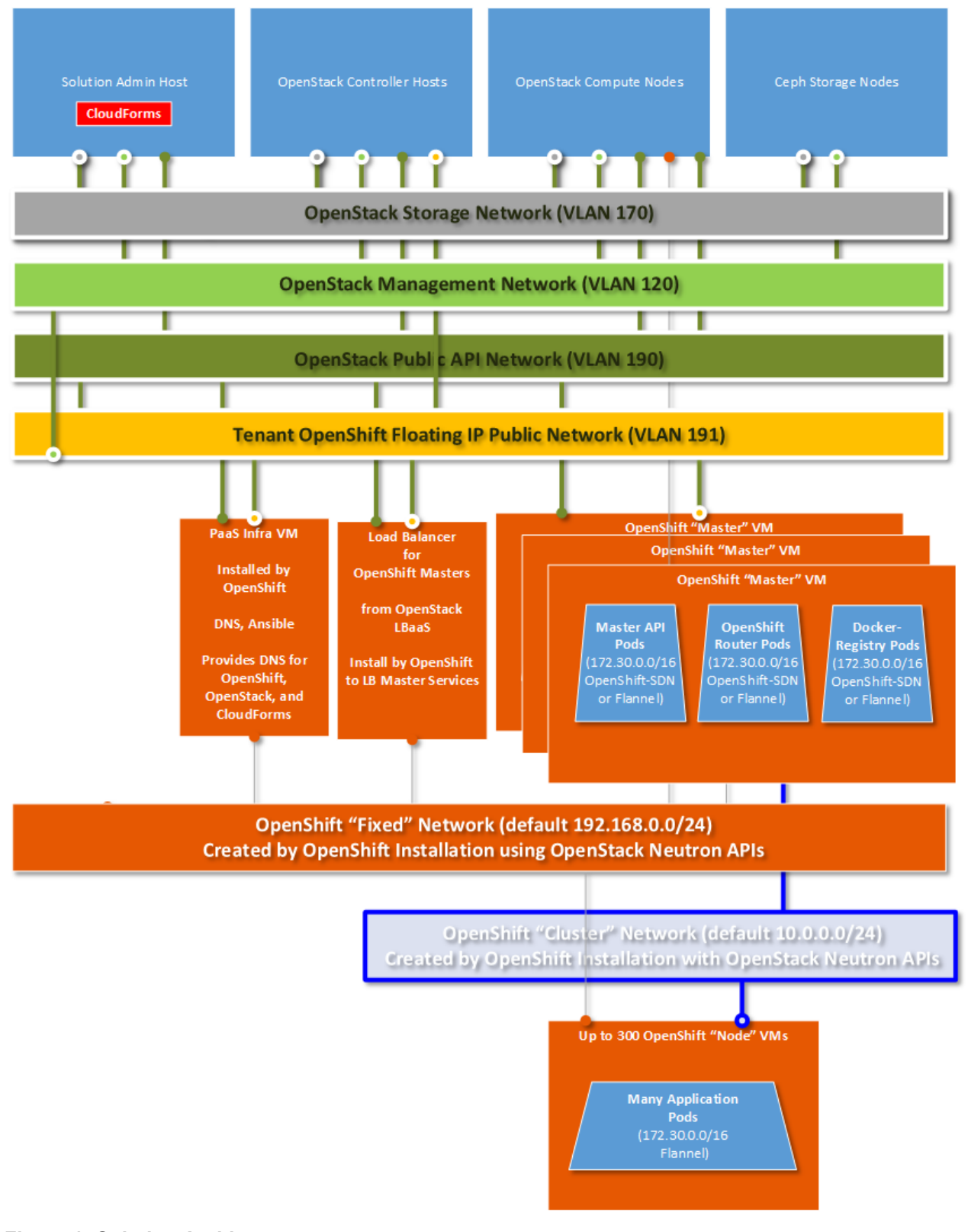

Figure 1: Solution Architecture

## **Work Resources**

This solution uses several Open Source projects to install OpenShift, listed in *Table 1: Work Resources* on page 14:

#### Table 1: Work Resources

| Project                                                | Description                                                                                                    | URL                                                                          |
|--------------------------------------------------------|----------------------------------------------------------------------------------------------------|------------------------------------------------------------------------------|
| openshift-heat-<br>templates-0.9.9-5.el7ost.noarch.rpi | Heat templates and scripts to set<br>rup the OpenStack environment<br>and kick off the OpenShift Ansible<br>installation. Packaged by Red<br>Hat.          | https://access.redhat.com/errata/<br>RHEA-2017:1788                          |
| OpenShift Ansible Playbooks                            | Ansible playbooks to deploy<br>all manner of OpenShift on<br>all manner of infrastructures.<br>Packaged by Red Hat and<br>available in repositories.       | https://github.com/openshift/<br>openshift-ansible                           |
| OpenShift Container Platform 3.4<br>Documentation      | Information required to set up<br>and manage an OpenShift<br>Container Platform environment,<br>as a cluster administrator or an<br>application developer. | https://docs.openshift.com/<br>container-platform/3.4/welcome/<br>index.html |

## Chapter

# 3

# Plan and Prepare to Install OpenShift

#### **Topics**:

- Prerequisites
- Prepare the OpenShift Environment

You must carefully plan the OpenShift installation, and prepare the environment.

## **Prerequisites**

This procedure depends upon a number of services and settings that must be in place before proceeding. Prerequisites include:

- Red Hat OpenStack Platform version 10
- RHOSP port security controls must be enabled in the neutron service
- Increase keystone token expiration
- RHOSP user account and credentials
- A Red Hat Enterprise Linux Server 7.3 cloud image pre-loaded into glance
- Red Hat Enterprise Linux update subscription credentials (user/password or Satellite Server)
- An SSH keypair pre-loaded into nova
- A publicly-available neutron network for inbound access
- · A pool of floating IP addresses to provide inbound access points for instances
  - These instances require Internet access in order to download packages
- A host running haproxy to provide load balancing
- A host running bind with:
  - A properly-delegated sub-domain for publishing
  - A key for dynamic updates
- An existing LDAP or Active Directory service for user identification and authentication (see *Deploying Red Hat OpenShift Container Platform 3.4 on Red Hat OpenStack Platform 10*)
  - Or, you can use htpasswd instead (see Create a Sample User in OpenShift on page 47)

## Prepare the OpenShift Environment

Follow these procedures to prepare the OpenShift installation environment:

- Ensure Subscriptions Credentials and Pool ID on page 16
- Project Quotas on page 17
- Configure Heat Services on page 18
- Increase Keystone Token Expiration Value on page 20
- Upload the Image into Glance on page 21
- Prepare the Heat YAML Files on page 21

#### **Ensure Subscriptions Credentials and Pool ID**

You must have Red Hat subscriptions to:

- Red Hat OpenStack Platform 10
- OpenShift Container Platform 3.4

Have ready the username, password, and pool ID for the Red Hat OpenStack Platform and OpenShift.

#### **Obtain the Guest Image**

Ensure that you have a RHEL 7.3 KVM Guest Image, in QCOW2 format.

The *rhel-guest-image-7.3-35.x86\_64.qcow2* file can be found at *https://access.redhat.com/downloads/content/69/ver=/rhel---7/7.3/x86\_64/product-software*.

#### **Project Quotas**

Each project in RHOSP has a set of resource quotas which are set by default.

Several of these values should be increased to allow the OpenShift Container Platform stack to fit, as described in *Table 2: RHOSP Resource Minimum Quotas* on page 17:

| Table 2: RHOSP | Resource | Minimum | Quotas |
|----------------|----------|---------|--------|
|----------------|----------|---------|--------|

| Resource              | Minimum | Recommended |
|-----------------------|---------|-------------|
| Instances             | 9       | 20          |
| VCPUs                 | 20      | 60          |
| RAM (GB)              | 50      | 450         |
| Floating IP Addresses | 9       | 15          |
| Security Groups       | 5       | 5           |
| Volumes               | 10      | 30          |
| Volume Storage (GB)   | 800     | 2,000       |

These numbers are for a basic general-purpose installation with low to moderate use, and allow for scaling up to 10 more application nodes. The correct values for a specific installation depend upon the expected use. They are calculated using a detailed analysis of the actual resources needed and available.

Ø

**Note:** The number of nodes, selection of instance flavors, and disk volume sizes here are for demonstration purposes. To deploy a production service consult the OpenShift Container Platform sizing guidelines for each resource.

To update the project quotas:

- 1. Log into the Director Node.
- 2. Source your overcloudrc file:

```
$ source overcloudrc
```

**3.** Set all your quotas to very high values for the admin project. This enables you to launch as many VMs as you require, create security groups, etc.:

\$ openstack quota set admin --<parameters> <value>

For example:

\$ openstack quota set admin --volumes 200

4. Ensure that the project quotas were updated, by executing the following command:

\$ openstack quota show admin

The output will appear similar to this example:

```
+----+
| Field | Value |
+-----+
| backup_gigabytes | 1000 |
backups | 10 |
cores | 2000 |
fixed-ips | 200 |
floating-ips | 200 |
```

```
gigabytes | 10000 |
gigabytes_rbd_backend | -1 |
graph | -1 |
healthmonitor | -1
injected-file-size | 102400 |
injected-files | 500 |
injected-path-size | 2550 |
instances | 10000 |
key-pairs | 1000 |
17policy | -1
listener -1
loadbalancer
               10 |
networks | 100 |
per_volume_gigabytes | -1 |
pool | 10 |
ports | 500 |
project | 490ff875ebbd4b4cbbf38f53ed58a7c2 |
properties | 1280 |
ram | 512000 |
rbac-policies
               10
routers | 100 |
secgroup-rules | 1000 |
secgroups | 1000 |
server-group-members | 100 |
server-groups | 100 |
snapshots | 100 |
snapshots_rbd_backend | -1 |
subnetpools | -1 |
subnets | 100 |
trunk | -1 |
volumes | 500 |
volumes_rbd_backend | -1 |
_ _ _ _ _ _ _ _ _ _ _ _ _ _ _ _ _ _ _
```

### **Configure Heat Services**

Follow these procedures to set up and configure more Heat services:

- Confirm or Create the heat-cfn Service on page 18
- Set Metadata Server URLs on page 19

#### Confirm or Create the heat-cfn Service

The heat-cfn service must be present. If it is not, it must be created. For more information see https:// access.redhat.com/documentation/en/red-hat-openstack-platform/8/installation-reference/92-configure-the-orchestration-service.

1. From the Director, Source the *overcloudrc* file to authenticate to the Overcloud, by executing the following command:

```
# . ./overcloudrc
```

2. Check the output of the following command to see if the service has been created:

# openstack service list | grep heat-cfn

**3.** If there is no output, then the service has not been created. Create the service by executing the following command:

# openstack service create --name heat-cfn cloudformation

4. Check the output of the following command to see if the heat-cfn endpoint has already been been created:

```
# openstack endpoint list | grep heat-cfn
```

- **5.** If there is no output (other than warnings associated with command deprecation), then create the endpoint using the value substitutions as in the following example.
  - **Note:** The <Heat VIP> value can either be the VIP dedicated to Heat, or the IP address of the current Controller host on the OpenStack Public API network. In this example, the <Heat VIP> is 192.168.190.70, as shown in the ip address command.

| <pre># openstack endpoint create heat-cfn \    publicurl 'http://<openstack api="" ip="" public="">:8000/v1'    adminurl 'http://<openstack api="" ip="" public="">:8000/v1' \    internalurl 'http://<heat vip="">:8000/v1' \    region 'regionOne'</heat></openstack></openstack></pre> |                                                                                                    |  |
|----------------------------------------------------------------------------------------------------|----------------------------------------------------------------------------------------------------|--|
| Property                                                                                                    | Value                                                                                                    |  |
| adminurl<br>id<br>internalurl<br>publicurl<br>region<br>service_id                                                                                                    | http://192.168.190.70:8000/v1<br>996190fefflc48fbb8029f1723ff627c<br>http://192.168.140.71:8000/v1<br>http://192.168.190.70:8000/v1<br>regionOne<br>d6653ae8e8294890b81b03de9056226a |  |

#### Set Metadata Server URLs

The default installation has the Heat APIs incorrectly sending the heat\_metadata\_server\_url and heat\_waitcondition\_server\_url to clients as the *192.168.140.x* addresses of the Controllers. They should be telling the clients to access these services through the VIP (i.e., the OpenStack Public API IP address).

To set the proper metadata server URLs:

1. On all Controller Nodes, ensure that the heat\_metadata\_server\_url is the URL with the OpenStack Public API IP Address port 8000, by editing the /etc/heat/heat.conf file:

```
# heat things to listen
# URL of the Heat metadata server. (string value)
#heat_metadata_server_url =
heat_metadata_server_url =http://<OpenStack Public API IP Address>:8000
# URL of the Heat waitcondition server. (string value)
#heat_waitcondition_server_url = <None>
heat_waitcondition_server_url = http://<OpenStack Public API IP
Address>:8000/v1/waitcondition
# URL of the Heat CloudWatch server. (string value)
#heat_watch_server_url =
heat_watch_server_url =http://<OpenStack Public API IP Address>:8003
```

**2.** On **any one** Controller Node **only**, restart all the services by executing the following command:

# systemctl restart openstack-heat-\*

3. Ensure proper service restart:

# systemctl | grep -A1 heat session-168.scope loaded active running Session 168 of user heat-admin

```
session-cl.scope loaded active abandoned Session cl of user rabbitmq
--
openstack-heat-api-cfn.service loaded active running Openstack Heat CFN-
compatible API Service
openstack-heat-api-cloudwatch.service loaded active running OpenStack Heat API
CloudWatch API Service
openstack-heat-api.service loaded active running OpenStack Heat API
Service
openstack-heat-engine.service loaded active running Openstack Heat Engine
Service
openstack-nova-api.service loaded active running OpenStack Nova API
Server
--
user-1001.slice loaded active active User Slice of heat-admin
user-980.slice loaded active active User Slice of rabbitmq
```

**4.** Ensure that the endpoints that can be accessed from the VMs are created by examining the endpoint with the following command:

| <pre># openstack (openstack) endpoint show heat-cfn</pre>                                                     |                                                                                                    |  |
|----------------------------------------------------------------------------------------------------|----------------------------------------------------------------------------------------------------|--|
| Field                                                                                                    | Value                                                                                                    |  |
| adminurl<br>enabled<br>id<br>internalurl<br>publicurl<br>region<br>service_id<br>service_name<br>service_type | http://192.168.140.70:8000/v1<br>True<br>84784ef00c3540a08bdd941b238f258f<br>http://192.168.140.70:8000/v1<br>http://192.168.190.125:8000/v1<br>regionOne<br>e80d0db1d99f42c784333072bf4bb61f<br>heat-cfn<br>cloudformation |  |

- (openstack)
- **5.** Ensure that the watch server is listening by executing the following command:

```
$ ss -lntp | grep 8003

LISTEN 0 128 192.168.140.73:8003 *:*

LISTEN 0 128 192.168.190.125:8003 *:*

LISTEN 0 128 192.168.140.70:8003 *:*
```

#### Increase Keystone Token Expiration Value

Automated portions of the installation can exceed the default timeout of the Keystone token that the Heat client obtains when it first begins the automated installation.

To increase the token expiration value:

1. On all Controller Nodes, increase the value by executing the following command:

```
# . ~/overcloudrc
# sed -i -e 's/#expiration = .*/expiration = 7200/' \
    /etc/keystone/keystone.conf
```

2. On any one Controller Node only, restart the Keystone service by executing the following command:

```
# systemctl restart httpd
```

**3.** Ensure that the new 24-hour setting (86400 seconds) appears by executing the following command:

```
# . ~/overcloudrc
# openstack token issue -c expires
```

#### **Upload the Image into Glance**

Now you can upload the RHEL 7.3 QCOW2 image, obtained in *Obtain the Guest Image* on page 16, into Glance.

To upload the image:

- 1. On the Director Node, become user *stack*.
- 2. Source the *overcloudrc* file to authenticate to the Overcloud, by executing the following command:

# . ./overcloudrc

3. Check the Glance version by executing the following command:

```
# glance --version
2.5.0
```

4. Create the Glance image:

Ð

Note: Some versions of the Glance client express "--is-Public True" differently.

| <pre># openstack image createpublicdisk-format qcow2 \    container-format bare \    file rhel-guest-image-7.3-35.x86_64.qcow2 rhel73</pre>                                                                                           |                                                                                                    |  |
|----------------------------------------------------------------------------------------------------|----------------------------------------------------------------------------------------------------|--|
| Property                                                                                                    | Value                                                                                                    |  |
| <pre>checksum<br/>container_format<br/>created_at<br/>deleted<br/>deleted_at<br/>disk_format<br/>id<br/>is_public<br/>min_disk<br/>min_ram<br/>name<br/>owner<br/>protected<br/>size<br/>status<br/>updated_at<br/>virtual_size</pre> | 486900b54f4757cb2d6b59d9bce9fe90<br>bare<br>2017-07-24T18:38:19.000000<br>False<br>None<br>qcow2<br>c0d6cf3d-196e-4fc8-a62c-39bae4a36152<br>True<br>0<br>0<br>rhe173<br>c1b740d8571f4cb5aa66f8ddcfdec015<br>False<br>474909696<br>active<br>2017-07-24T18:38:26.000000<br>None |  |

#### Prepare the Heat YAML Files

The installation is directed by Heat YAML files. You must prepare them with the proper parameters before they can be utilized.

Heat uses one or more YAML input files to customize the stacks that it creates. This configuration uses an external DNS service, as detailed in *Configure Dynamic DNS* on page 26, and a dedicated load balancer created as part of the Heat stack. DNS records are created to direct inbound traffic for the masters and the OpenShift router through this load balancer. This configuration uses the flannel SDN.

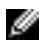

**Note:** The Docker storage is set to a low value, as this reference environment is for demonstration purposes only. When deploying in production environments, ensure that you tune these values to accommodate for appropriate container density.

To prepare the YAML files:

- 1. Log into the Director Node.
- 2. Create a file, named openshift\_parameters.yaml.
- 3. Paste the following into that file:

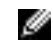

**Note:** Ensure that this file is properly indented when you create your version. YAML is very whitespace-sensitive.

```
parameters:
  ocp_version: "3.4"
  osp_version: 10
  #ansible_version: "2.2.0.0"
  # OpenShift service characteristics
  deployment_type: openshift-enterprise
  domain_name: "r11b.oss.labs"
  app_subdomain: "apps.rllb.oss.labs"
  lb hostname: "devs"
  loadbalancer_type: dedicated
  openshift_sdn: flannel
  deploy_router: true
  deploy_registry: true
  # Number of each server type
  master count: 2
  infra count: 1
  node count: 1
  # OpenStack network characteristics
  external_network: public
  internal_subnet: 192.168.3.0/24
  container_subnet: 10.10.3.0/24
  # DNS resolver and updates
  dns_nameserver: 100.82.35.203
  dns_update_key: kOZMgt3EDHJnHl9fILUJZQ==
  # Instance access
  ssh_key_name: ocp3kp
  ssh_user: cloud-user
  # Image selection
  bastion_image: rhel73
  master_image: rhel73
  infra_image: rhel73
  node_image: rhel73
  loadbalancer_image: rhel73
  # Docker Storage controls
  master_docker_volume_size_gb: 10
  infra_docker_volume_size_gb: 10
  node_docker_volume_size_gb: 10
  # OpenStack user credentials
  os_auth_url: http://100.82.35.190:5000/v2.0
  os_username: admin
  os_password: "CATkdFk8NBPtpjGDhGgJzefJG"
  os_region_name: regionOne
  os_tenant_name: admin
```

```
# Red Hat Subscription information
 rhn_username: "username"
 rhn_password: "correctpassword"
 rhn_pool: '8a85f9815b23f4ab015b240bd4123456'
  extra_rhn_pools: '8a85f98c5a2714eb015a2784ab123456'
resource_registry:
  # Adjust path for each entry
  OOShift::LoadBalancer: /usr/share/openshift-heat-templates/ \
   loadbalancer_dedicated.yaml
  OOShift::ContainerPort: /usr/share/openshift-heat-templates/ \
   sdn_flannel.yaml
  OOShift::IPFailover: /usr/share/openshift-heat-templates/ \
    ipfailover_keepalived.yaml
  OOShift::DockerVolume: /usr/share/openshift-heat-templates/ \
   volume_docker.yaml
  OOShift::DockerVolumeAttachment: /usr/share/openshift-heat-templates/ \
   volume_attachment_docker.yaml
  OOShift::RegistryVolume: /usr/share/openshift-heat-templates/ \
   registry_ephemeral.yaml
```

4. Review *Table 3: openshift\_parameters.yaml Parameters* on page 23 to ensure the correct parameters for your environment.

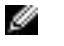

**Note:** The values below are stamp-specific examples. Your environment may require different values.

| Parameter: Example Value              | Description                                                                                                    |
|---------------------------------------|----------------------------------------------------------------------------------------------------|
| deployment_type: openshift-enterprise | The OpenShift Container Platform product. The other possible option is <i>origin</i> , but OpenShift Origin is not supported by Red Hat.                                                                                             |
| domain_name: "r11b.oss.labs"          | The domain that will be served by the DNS server on the setup DNS master VM.                                                                                                    |
| app_subdomain: "apps.r11b.oss.labs"   | The subdomain used for applications deployed on OpenShift.                                                                                                    |
| lb_hostname: "devs"                   | A dedicated node is created during stack creation,<br>and the HAProxy load balancer is configured on<br>it. In this case the FQDN of the load balancer is<br><i>devs.ocp3.r11b.oss.labs</i> .                                        |
| loadbalancer_type: dedicated          | This configuration uses a dedicated load balancer<br>because when deploying multiple master nodes,<br>access to both the nodes and OpenShift router<br>pods (which run on Infrastructure [infra] nodes)<br>have to be load-balanced. |
| openshift_sdn: flannel                | This configuration uses flannel as the dedicated private Software Defined Network (SDN) used for OpenShift container traffic.                                                                                                    |
| deploy_router: true                   | Whether or not to deploy a Docker router. Set to <i>true</i> to deploy the router.                                                                                                    |
| deploy_registry: true                 | Whether or not to deploy a Docker registry. Set to <i>true</i> to deploy the registry.                                                                                                    |

| Parameter: Example Value              | Description                                                                                                    |
|---------------------------------------|----------------------------------------------------------------------------------------------------|
| master_count: 2                       | The number of Master replicas to launch and<br>cluster. OpenShift has its own multi-master<br>replication built in.                                                                                                    |
| infra_count: 1                        | The number of Infra nodes to launch.                                                                                                    |
| node_count: 1                         | The number of Nodes (OpenShift Compute VMs) to launch. Set higher for multi-user deployments. OpenShift installation spreads the nodes out over <i>nova-compute</i> nodes.                                                   |
| external_network: public              | The name of the network in OpenStack that<br>has access to the Internet. <i>public</i> is the external<br>network name created by the Dell EMC Ready<br>Bundle for Red Hat OpenStack Platform post-<br>installation testing. |
| internal_subnet: 192.168.3.0/24       | The subnet that is attached to <b>all</b> hosts.                                                                                                    |
| container_subnet: 10.10.3.0/24        | The subnet that is attached to all hosts, <b>except</b> the Infra host VM.                                                                                                    |
| dns_nameserver: 100.82.35.203         | DNS nameservers with public Internet query access. Use the created DDNS master server.                                                                                                    |
| dns_update_key: kOZMgt3EDACCDRLUJZQ== | The special key string used to make DNS updates that can be generated by ddns-confgen, which is part of the <i>bind-utils</i> RPM.                                                                                           |
| ssh_key_name: ocp3                    | The SSH key name used to log into the OpenShift Bastion, Master, Infra, and other nodes.                                                                                                    |
| ssh_user: cloud-user                  | The SSH username that the imaged being used allows to login via ssh_key_name. RHEL 7.3 image uses <i>cloud-user</i> .                                                                                                    |
| bastion_image: rhel73                 | The base image for each instance within the                                                                                                    |
| master_image: rhel73                  | RHOCP deployment. Use the name of the RHEL<br>7.3 image you uploaded to Glance.                                                                                                    |
| infra_image: rhel73                   |                                                                                                    |
| node_image: rhel73                    |                                                                                                    |
| loadbalancer_image: rhel73            |                                                                                                    |
| master_docker_volume_size_gb: 10      | Volume size for Master nodes. Will be provisioned<br>out of Cinder volumes, backed by Red Hat Ceph<br>Storage.                                                                                                    |
| infra_docker_volume_size_gb: 10       | Volume size for Infra nodes. Will be provisioned<br>out of Cinder volumes, backed by Red Hat Ceph<br>Storage.                                                                                                    |
| node_docker_volume_size_gb: 10        | Volume size for Node servers. Will be provisioned<br>out of Cinder volumes, backed by Red Hat Ceph<br>Storage.                                                                                                    |

| Parameter: Example Value                               | Description                                                                                                    |
|--------------------------------------------------------|----------------------------------------------------------------------------------------------------|
| os_auth_url: http://100.82.35.190:5000/v2.0            | The os_auth_url is found in<br>your overcloudrc file as export<br>OS_AUTH_URL=http://192.82.35.190:5000/<br>v2.0.                                                               |
| os_username: admin                                     | The username in the <i>overcloudrc</i> file.                                                                                                    |
| os_password: "CATkdFk8NBPtpjGDhGgJzefJG"               | The password in the overcloudrc file.                                                                                                    |
| os_region_name: regionOne                              | The OpenStack region for your Overcloud. Use <i>regionOne</i> in this case.                                                                                                    |
| os_tenant_name: admin                                  | The tenant name in the overcloudrc file.                                                                                                    |
| rhn_username: "username"                               | The Red Hat Subscription Management (RHSM) username to register your subscriptions.                                                                                             |
| rhn_password: "correctpassword"                        | The password of your RHSM user.                                                                                                    |
| rhn_pool: '8a85f9815b23f4ab015b240bd4123456'           | The Pool ID that give you entitlements to<br>OpenShift 3.4.                                                                                                    |
| extra_rhn_pools:<br>'8a85f98c5a2714eb015a2784ab123456' | The Pool IDs that give you entitlements to the Red<br>Hat OpenStack Platform It provides the important<br>configuration management and OpenStack<br>integration with OpenShift. |

# Chapter

# 4

# **Configure Dynamic DNS**

### Topics:

- Overview
- Prepare the DNS Environment
- Deploy DNS
- Verify DNS Functionality

This topic describes the procedures you will use to configure Dynamic DNS (DDNS).

#### **Overview**

The installation process for Red Hat Open Container Platform (RHOCP) depends upon a reliable name service that contains an address record for each of the target instances. When installing RHOCP in a cloud environment, where the IP address of each instance is not known at the beginning, the address record for each instance must be created dyamically by the orchestration system as the instances themselves are created. Red Hat OpenStack Platform (RHOSP) does not have an integrated DNS service, but it is possible to create new records in a DNS service using dynamic updates as defined in *RFC2137*. This method uses a symmetric key to authenticate and authorize updates to a specific zone.

Installation of RHOCP on RHOSP requires a DNS service capable of accepting DNS update records for the new instances. This section describes a method to create a suitable DNS service within RHOSP as a Heat stack. The resulting stack contains a DNS master and two DNS slaves. The DNS is capable of accepting DNS queries and update requests for the RHOSP service. It is suitable for delegation to make the RHOCP service accessable to users. The Ansible playbook that creates and configures the heat stack and configures the DNS service is part of the *openshift-ansible-contrib* repository on *Github*. The RHOSP DNS service is in the *osp-dns* section for reference architectures.

### **Prepare the DNS Environment**

Follow these procedures to prepare the DNS installation environment:

- 1. Download the DNS Playbook on page 27
- 2. Prepare the DNS YAML File on page 27

#### Download the DNS Playbook

To download the Ansible DNS playbook:

- 1. Log into the Director Node.
- 2. Execute the following command:

\$ git clone https://github.com/openshift/openshift-ansible-contrib

#### Prepare the DNS YAML File

The Ansible playbook requires a set of inputs that define the characteristics of the DNS service. These inputs are provided as a YAML formatted data file.

The input parameters are broadly divided into three groups:

- DNS Service settings
- OpenStack host parameters
- Software update subscription

To configure DNS:

- 1. Open the *dns-vars.yaml* file in a text editor.
- 2. Edit the values below so they are updated for your target environment.

```
domain_name: r11b.oss.labs
contact: admin
dns_forwarders: [100.82.32.10, 8.8.8.8]
update_key: "kOZMgt3EDHJnH19cFUJZQ=="
slave_count: 2
```

```
stack_name: dns-service
external_network: public
image: rhel73
flavor: ml.small
ssh_user: cloud-user
ssh_key_name: ocp3
# NOTE: For Red Hat Enterprise Linux:
rhn_username: "username"
rhn_password: "correctpassword"
rhn_pool: "8a85f98c5a2714eb015a2bbbbbeed"
# Either RHN or Sat6
# sat6_hostname: ""
# sat6_organization: ""
# sat6_activationkey: ""
```

3. Review *Table 4: dns-vars.yaml Parameters* on page 28 to ensure the correct parameters for your environment.

**Note:** The values below are stamp-specific examples. Your environment may require different values.

Table 4: dns-vars.yaml Parameters

| Parameter: Example Value                                                        | Description                                                                                                    |
|---------------------------------------------------------------------------------|----------------------------------------------------------------------------------------------------|
| domain_name: r11b.oss.labs                                                      | This is the domain that the server will manage. It<br>must be a fully-qualified domain name (FQDN). If<br>it will be delegated, then it must be a proper sub-<br>domain of an established parent domain.                                               |
| dns_forwarders: [100.82.32.10, 8.8.8.8]                                         | This is a comma-separated list of IP addresses<br>enclosed in square brackets. Each must be<br>the address of a DNS server that is capable of<br>accepting forwarded DNS queries.                                                                      |
| update_key: "kOZMgt3EDHJnHl9cFUJZQ=="                                           | This is a DNS TSIG signing key. The key can<br>be generated using ddns-confgen or rndc-<br>confgen. See <i>Generate a DNS Update Key</i> on<br>page 29.                                                                                                |
| slave_count: 1                                                                  | The slave count defines the number of DNS<br>slaves. A functional DNS service can have no<br>slaves, but for legal delegation a service must<br>have a master and at least 1 slave. The default is<br>2.                                               |
| stack_name: dns-service                                                         | This value defines the name of the Heat stack that is created. It defaults to <i>dns-service</i> .                                                                                                    |
| external_network: public                                                        | This value must be the name of the public or<br>external network in the Red Hat OpenStack<br>Platform service.                                                                                                    |
| image: rhel73<br>flavor: m1.small<br>ssh_user: cloud-user<br>ssh kev name: ocp3 | These parameters set the characteristics of the instances which host the DNS service. The image and flavor must already be defined in theRed Hat OpenStack Platform service. The <i>ssh_user</i> is the user which allows login with the matching key. |
| '                                                                               |                                                                                                    |

Ð

| Parameter: Example Value                  | Description                                                 |
|-------------------------------------------|-------------------------------------------------------------|
| rhn_username: "username"                  | These parameters enable access to software                  |
| rhn_password: "password"                  | updates. Use either the rhn or sat6 values, but<br>not both |
| rhn_pool: "8a85f98c5a2714eb015a2bbbbbeed" |                                                             |

## **Deploy DNS**

Follow these procedures to deploy DNS:

- 1. Deploy the Service on page 29
- 2. Generate a DNS Update Key on page 29

#### **Deploy the Service**

The DNS service is defined as an Ansible playbook. This playbook creates a Heat stack that implements the network and the host instances for the DNS service. It then applies the DNS service configuration to each instance to complete the process.

To deploy DNS:

- 1. If not already logged in, log into the Director Node.
- 2. Execute the following commands:

```
$ export ANSIBLE_HOST_KEY_CHECKING=False
$ yum install ansible
$ ansible-playbook --private-key <keyfile> -e @dns-vars.yaml \
    openshift-ansible-contrib/reference-architecture/osp-dns/deploy-
dns.yaml
```

#### **Generate a DNS Update Key**

DNS updates require a special key string that can be generated by ddns-confgen, which is part of the bind-utils RPM. The only element required is the secret string.

To generate a DNS update key:

- 1. If not already logged in, log into the Director Node.
- 2. Execute the following commands:

```
$ rndc-confgen -a -c update.key -k update-key -r /dev/urandom
$ cat update.key key "update-key" {
  algorithm hmac-md5;
  secret "key string"; };
```

The significant part of the key output is the secret field. The value can be passed via the command line, or by setting and exporting the DNS\_UPDATE\_KEY environment variable for the deployment script that follows.

## **Verify DNS Functionality**

Verify both the operation of the DNS service using dig; and the ability to update the zone contents using nsupdate, which are both part of the *bind-utils* RPM.

The installation process reports the IP addresses of the DNS servers. The IP addresses can be retrieved using the openstack server list command as well.

- **1.** If not already logged in, log into the Director Node.
- 2. Verify that the queries work, and that the nameserver NS and A records are present:

```
$ dig @100.82.x.x r11b.oss.labs axfr
```

3. Send the proper updates via the master server:

```
$ nsupdate -k update.key
server 100.82.x.x
zone r11b.oss.labs
update add test.r11b.oss.labs 300 A 1.2.3.4
send
quit
```

4. Verify that the new address is present:

\$ dig @100.32.x.x add-test.r11b.oss.labs

5. Once the records are verified for accuracy, remove the test record:

```
$ nsupdate -k update.key
server 100.32.x.x
zone r11b.oss.labs
update delete test.r11b.oss.labs A
send
quit
```

# Chapter

# 5

# Installation and Configuration

### **Topics**:

- Obtain the OpenShift Heat Templates RPM
- Execute Heat Templates
- Troubleshoot and Debug Failures

Now that the solution installation environment is set up, you can install and configure the solution itself.

## **Obtain the OpenShift Heat Templates RPM**

Before you can execute the OpenShift Heat templates, you must first obtain the RPM.

To acquire the OpenShift Heat templates RPM:

- 1. Log into the Director Node.
- Download and install openshift-heat-templates-0.9.9-5.el7ost.noarch.rpm for x86\_64 from https:// access.redhat.com/errata/RHEA-2017:1788 by executing the following command:

```
$ sudo yum install \
    openshift-heat-templates-0.9.9-5.el7ost.noarch.rpm
```

The template files are installed in /usr/share/openshift-heat-templates.

3. Update the configuration YAML files by executing the following commands:

```
$ sudo -i
# sed --in-place '451d;475,481d' \
    /usr/share/openshift-heat-templates/infra.yaml
# sed --in-place '443d;467,473d' \
    /usr/share/openshift-heat-templates/master.yaml
# sed --in-place '625d;650,657d' \
    /usr/share/openshift-heat-templates/node.yaml
```

4. Ensure the files are updated by executing the following command:

```
# cd /usr/share/openshift-heat-templates/
# grep node_etc_host */*
```

## **Execute Heat Templates**

This procedure strings together several YAML files to feed into Heat, in order to change the deployment configurations.

To execute the Heat templates:

- 1. Log into the Director Node.
- Source the overcloudrc file by executing the following command:

```
$ . ./overcloudrc
```

**3.** Execute the templates with the following command, replacing <stackname> with a unique name without punctuation or numbers, to define your stack:

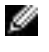

**Note:** As indicated in *Prepare the Heat YAML Files* on page 21, our example uses the stack name *stack*.

```
$ openstack stack create --wait --timeout 120 \
  -e openshift_parameters.yaml \
```

```
-e /usr/share/openshift-heat-templates/env_loadbalancer_dedicated.yaml \
```

-t /usr/share/openshift-heat-templates/openshift.yaml ocp3

You will see output for about 30 minutes over the course of the entire installation. The --poll argument ensures that you see updates from the Heat subsystem.

## **Troubleshoot and Debug Failures**

If the stack-create operation fails you will see some basic debugging output:

- If the problem was in OpenStack, the error message will likely be very clear and helpful.
- If the error message is in the OpenShift Ansible deployment portion, it is likely to be obscure.
- If you encounter the following error:

failed to connect to os-collect-config metadata urls

- **1.** Verify your network configurations.
- 2. See https://bugzilla.redhat.com/show\_bug.cgi?id=1452677 for more information.

Further information can be found in the troubleshooting document in the *openshift-on-openstack* code repository: *https://github.com/redhat-openstack/openshift-on-openstack/blob/master/* README\_debugging.adoc.

Some common troubleshooting information is presented in the following topics:

- Heat Events on page 33
- Debugging in Proper Order on page 33
- About Ansible Log Files on page 34

#### **Heat Events**

Here are some common Heat events troubleshooting steps:

1. Get a list of all the events leading up to your error, by executing the following command on the Director.

# openstack stack event list --nested-depth 2 ocp3

- 2. Ensure that all services are running correctly. See the <u>Dell EMC Ready Bundle for Red Hat OpenStack</u> <u>Platform Software Deployment Guide - Version 10.0.1</u> for suggestions about how to fix these errors.
- 3. You see the following error message:

```
Error: No such flavor
```

You might be set into the Undercloud, not the Overcloud. Remember to source the *overcloudrc* file with the following command:

# . ./overcloudrc

#### **Debugging in Proper Order**

Proper order is crucial to successfully debugging the installation.

Follow the procedures below in the order presented:

- 1. Watch heat event-list <stackname> for failing events until the Bastion VM comes up. This takes about 10 seconds.
- Log into the Bastion VM, and watch /var/log/cloud-init.log while it configures itself and prepares Ansible. This takes about 15 minutes.
- 3. From the Director Node or a Controller, watch heat event-list <stackname> again, for it to create the masters and nodes VMs.

This takes about 10 minutes, until the long wait at "openshift-nodes" with the notification of "loadbalancer" CREATE\_COMPLETE.

4. Log into the Bastion VM again, and watch /var/log/ansible\* for Ansible events.
a) Find failing events with grep '^failed:' /var/log/ansible\*, or

b) Search for ^failed: in an editor or pager of your choice.

You may have to log into the individual VMs, to track their /var/log/cloud-init.log and /var/log/messages for Ansible logging locally.

#### **About Ansible Log Files**

Ansible runs on the Infra VM, and installs servers independently to hasten deployment. There can be up to three Ansible log files. If there are none, then your installation did not succeed in */var/log/cloud-init.log*, so you should be looking there first.

The /var/log/cloud-init.log files from the masters and nodes are not brought to the Infra VM. If there is an installation problem early in the boot process of the masters or nodes, you must ssh to them to examine them.

The /var/log/ansible.\* files are **very** verbose. You can more easily watch Ansible progress by executing the following command:

```
$ tail -f /var/log/ansible.* | grep '^TASK'
```

# Chapter

# 6

## Validate the Installation

#### **Topics:**

- List the Nodes
- Ensure a Working Router
- Deploy the Router Pod to a
   Master

This topic describes the procedures you will use to validate the installation.

### List the Nodes

Validate the installation by making sure that the system knows about its components.

To list the nodes:

- 1. From the Director Node, ssh to a Controller node.
- 2. Source the overcloudrc file:

```
$ . ./overcloudrc
```

3. Display the nodes' floating IP addresses by executing the following command:

\$ nova list

4. Then ssh to the floating IP address of a Master node from the list:

\$ ssh -i ocp3.pem cloud-user@100.82.35.215

5. List the nodes by executing the following command:

\$ oc get nodes

The output should display as many masters and nodes as you requested in the Heat template.

#### **Ensure a Working Router**

Sometimes the Ansible installer does not properly deploy the router. Check it by ensuring that there is a pod associated with it.

To check the router status:

Execute the following command:

```
$ oc status
In project default on server https://ocp3-devs.r11b.oss.labs:8443
https://docker-registry-default.apps.rllb.oss.labs (passthrough) to pod
port 5000-tcp (svc/docker-registry)
dc/docker-registry deploys docker.io/openshift3/ose-docker-
registry:v3.4.1.44
deployment #2 deployed 21 hours ago - 1 pod
deployment #1 failed 21 hours ago: newer deployment was found running
svc/kubernetes - 172.30.0.1 ports 443, 53, 53
https://registry-console-default.apps.rllb.oss.labs (passthrough) to pod
port registry-console (svc/registry-console)
dc/registry-console deploys registry.access.redhat.com/openshift3/
registry-console:3.4
deployment #1 deployed 21 hours ago - 1 pod
svc/router - 172.30.102.211 ports 80, 443, 1936
dc/router deploys docker.io/openshift3/ose-haproxy-router:v3.4.1.44
deployment #1 deployed 21 hours ago - 1 pod
```

```
View details with 'oc describe <resource>/<name>' or list everything with 'oc get all'.
```

If there are no pods in the router deployment, you must perform the procedures in *Deploy the Router Pod* to a *Master* on page 37.

#### Deploy the Router Pod to a Master

To deploy the router pod to a Master node:

Ø

Note: Our example uses *Master-0*.

1. List the nodes:

```
$ oc get nodes
NAME STATUS AGE
ocp3-infra-0.r11b.oss.labs Ready 1h
ocp3-master-0.r11b.oss.labs Ready,SchedulingDisabled 1h
ocp3-master-1.r11b.oss.labs Ready,SchedulingDisabled 1h
ocp3-node-15e15vq5.r11b.oss.labs Ready 1h
```

2. Set the Master-0 node to schedulable:

```
$ oadm manage-node --ocp3-master-0.r11b.oss.labs
schedulable=true
NAME STATUS AGE
ocp3-master-0.r11b.oss.labs Ready 1h
```

3. Verify that *Master-0* is now schedulable:

```
$ oc get nodes
NAME STATUS AGE
ocp3-infra-0.r11b.oss.labs Ready 1h
ocp3-master-0.r11b.oss.labs Ready 1h
ocp3-master-1.r11b.oss.labs Ready,SchedulingDisabled 1h
ocp3-node-15e15vq5.r11b.oss.labs Ready 1h
```

- 4. Delete the existing router deployment configuration and service, and redeploy the router.
  - a) Examine the services created by the oc adm router command. Most importantly, you should see "1 pod" running under the dc/router.

\$ oc delete dc router; oc delete service router; oc adm router -selector="region=infra"

 Watch the pods that are available for the complete creation of the OpenShift Router on one of the Master node VMs:

```
$ oc get pods
NAME READY STATUS RESTARTS AGE
router-2-1981m 0/1 ContainerCreating 0 8s
$ oc get pods
NAME READY STATUS RESTARTS AGE
router-2-1981m 1/1 Running 0 44s
$ oc status
In project default on server https://ocp3-devs.r11b.oss.labs:8443
svc/kubernetes - 172.30.0.1 ports 443, 53, 53
svc/router - 172.30.15.96 ports 80, 443, 1936
dc/router deploys docker.io/openshift3/ose-haproxy-router:v3.4.0.44
deployment #2 deployed 4 minutes ago - 1 pod
```

deployment #1 deployed about an hour ago

The OpenShift router is now properly deployed.

# Chapter

# 7

## **Configure a Docker Registry with Persistent Storage**

### **Topics**:

- Create a Cinder Volume
- Configure Red Hat Ceph Storage and Cinder Persistent Storage
- Create the Docker-Registry
- Create a Sample User in
   OpenShift

This topic describes the procedures you will follow to configure a Docker registry with persistent storage.

### **Create a Cinder Volume**

From the Director Node, you can create a Cinder Volume for the registry.

To create a Cinder volume:

1. Check to see if there was already a registry created. If so, note its ID.

```
ġ
```

**Note:** In this example, a Cinder volume for the docker-registry was created: ossdell-registry\_volume-cr4v3l33qm5n.

\$ cinder list | grep registry\_volume

```
| 94249a7c-bdc3-43f0-823e-126ec77fcb76 | in-use | ocp3-registry_volume-
qpkjty6pmdhk-volume-b3yuh5kjiat3 | 10 | - | false |
df93e42d-090d-43fd-855d-2f7bcf68238c |
```

2. If no volume was created, create one and note its ID:

```
$ cinder create --name docker-registry 100
```

The output will contain information similar to Table 5: Cinder Volume Values on page 40.

#### **Table 5: Cinder Volume Values**

| Property                              | Value                                 |
|---------------------------------------|---------------------------------------|
| attachments                           | 0                                     |
| availability_zone                     | nova                                  |
| bootable                              | false                                 |
| consistencygroup_id                   | None                                  |
| created_at                            | 2017-07-23T02:49:46.000000            |
| description                           | None                                  |
| encrypted                             | False                                 |
| id                                    | 81fd05bf-8653-45eb-baf4-6df7fffb643e  |
| metadata                              | 8                                     |
| migration_status                      | None                                  |
| multiattach                           | False                                 |
| name                                  | docker-registry                       |
| os-vol-host-attr:host                 | rbd:volumes@tripleo_ceph#tripleo_ceph |
| os-vol-mig-status-attr:migstat        | None                                  |
| os-vol-mig-status-attr:name_id        | None                                  |
| os-vol-tenant-attr:tenant_id          | c1b740d8571f4cb5aa66f8ddcfdec015      |
| os-volume-replication:driver_data     | None                                  |
| os-volume-replication:extended_status | None                                  |
| replication_status                    | disabled                              |

| Property     | Value                            |
|--------------|----------------------------------|
| size         | 100                              |
| snapshot_id  | None                             |
| source_volid | None                             |
| status       | creating                         |
| user_id      | 3d0e3655d9224e5292b5f0cd3646a5ac |
| volume_type  | None                             |

## **Configure Red Hat Ceph Storage and Cinder Persistent Storage**

To configure Red Hat Ceph Storage and Cinder persistent storage for the registry:

- 1. Access an OpenShift master.
- 2. Create a new file, called *pv.yaml*.
  - a) Paste the values below into *pv.yaml*. Be sure to substitute the volume\_ID at the end for the id from *Table 5: Cinder Volume Values* on page 40

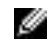

**Note:** Ensure that the following formatting pastes correctly into your new file. Use two spaces for each level of indentation. This is YAML.

```
apiVersion: "v1"
kind: "PersistentVolume"
metadata:
    name: "docker-reg-volume"
spec:
    capacity:
    storage: "100Gi"
    accessModes:
    - "ReadWriteOnce"
    cinder:
        fsType: "ext3"
        volumeID: "<volume_ID>"
```

3. Create the persistent volume objects, and verify them by executing the following commands:

```
# oc create -f pv.yaml
persistentvolume "docker-reg-volume" created
# oc get pv
NAME CAPACITY ACCESSMODES STATUS CLAIM REASON AGE
docker-reg-volume 100Gi RWO Available 36s
```

**4.** Have the *docker-registry* pod claim that persistent volume by creating a Persistent Volume Claim file, called *pvc.yaml*, on the same Master host:

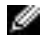

**Note:** Ensure that the following formatting pastes correctly into your new file. Use two spaces for each level of indentation. This is YAML.

```
apiVersion: "v1"
kind: "PersistentVolumeClaim"
metadata:
   name: "docker-registry-pvc1"
spec:
   accessModes:
```

Dell EMC Ready Bundle for Red Hat OpenStack Platform - Deploying OpenShift Container Platform 3.4 - Version 10.0.1

```
- "ReadWriteOnce"
resources:
  requests:
    storage: "100Gi"
```

 Create those Persistent Volume Claim objects, and verify them by executing the following commands on the Master host:

```
# oc create -f pvc.yaml
persistentvolumeclaim "docker-registry-pvcl" created
# oc get pvc
NAME STATUS VOLUME CAPACITY ACCESSMODES AGE
docker-registry-pvcl Bound docker-reg-volume 100Gi RWO 2d
```

### **Create the Docker-Registry**

To create the docker-registry right the first time, you must create a custom docker-registry YAML file with the proper IP address.

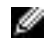

**Note:** Other pods cannot access this registry unless it resides on a network managed by Flannel; only one network per host is managed by Flannel. That network must be selected for the docker-registry to be accesible.

To create the docker-registry:

# ip r

1. On a Master node, create a registry YAML file, called, reg.yaml:

```
# oc create -f pvc.yaml
persistentvolumeclaim "docker-registry-pvcl" created
# oc get pvc
NAME STATUS VOLUME CAPACITY ACCESSMODES AGE
docker-registry-pvcl Bound docker-reg-volume 100Gi RWO 2d
```

- 2. Find an appropriate clusterIP address by finding out which 172.30.x.0/24 address range is hosted on this server.
  - a) Note which range is on the docker0 bridge interface.
  - b) In the example below, 172.30.9.0/24 is on the docker0 bridge interface. So, choose an unused IP address on the 172.30.9.0/24 network.
  - c) 192.168.9.215 appears to be unused, so check that by pinging that IP address and waiting for a failed response, indicating that there is no host listening on the IP address.
  - d) That will be the clusterIP address, since that is Kubernetes' terminology.

```
default via 192.168.10.1 dev eth0 proto static metric 100
10.10.0.0/24 dev eth1 proto kernel scope link src 10.10.0.5 metric 100
172.30.9.0/24 dev docker0 proto kernel scope link src 172.30.9.1
172.30.21.0/24 via 10.10.0.4 dev eth1
172.30.90.0/24 via 10.10.0.8 dev eth1
172.30.92.0/24 via 10.10.0.7 dev eth1
172.30.94.0/24 via 10.10.0.6 dev eth1
192.168.10.0/24 dev eth0 proto kernel scope link src 192.168.10.7 metric
100
```

3. Edit ~/reg.yaml to add a clusterIP and portalIP (same as clusterIP) address to the "kind: Service" section as in the following example, then save the file:

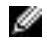

**Note:** Ensure that the following formatting pastes correctly into your new file. Use two spaces for each level of indentation. This is YAML.

```
apiVersion: v1
kind: Service
metadata:
    creationTimestamp: null
    labels:
        docker-registry: default
        name: docker-registry
    spec:
        clusterIP: 172.30.9.215
        portalIP: 172.30.9.215
        ports:
            - name: 5000-tcp
            port: 5000
            targetPort: 5000
```

4. Build the docker-registry objects, and kick off the build and deployment of the docker-registry pods and containers, by executing the following command:

# oc create -f ~/reg.yaml

5. Watch the deployment build for success by executing the following command:

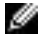

**Note:** It might take some time for the results to appear. You can keep checking by executing the oc status command several times.

#oc status

In project default on server https://ocp3-devs.rllb.oss.labs:8443
svc/docker-registry - 172.30.105.235:5000

```
dc/docker-registry deploys registry.access.redhat.com/openshift3/ose-
docker-registry:v3.4.0.44
deployment #1 deployed 3 minutes ago - 1 pod
svc/kubernetes - 172.30.0.1 ports 443, 53, 53
svc/router - 172.30.15.96 ports 80, 443, 1936
dc/router deploys docker.io/openshift3/ose-haproxy-router:v3.4.0.44
```

deployment #2 deployed 15 minutes ago - 1 pod deployment #1 deployed about an hour ago

```
View details with 'oc describe <resource>/<name>' or list everything with 'oc get all'.
```

6. Now that the docker-registry is running, update it to use the Persistent Volume Claim by executing the following commands on the Master host:

```
# oc volume deploymentconfigs/docker-registry --add \
--name=docker-registry-volume -t pvc \
--claim-name=docker-registry-pvcl \
--overwrite deploymentconfigs/docker-registry
# oc describe dc/docker-registry
----Output truncated-----
Volumes:
   registry-storage:
    Type: EmptyDir (a temporary directory that shares a pod's
   lifetime)
```

```
Medium:
docker-registry-volume:
Type: PersistentVolumeClaim (a reference to a
PersistentVolumeClaim in the same namespace)
ClaimName: docker-registry-pvc1
ReadOnly: false
-----Output truncated-----
```

7. You can observe the docker-registry-2-deploy pod coming up to deploy your dockerregistry again with the persistent storage attached, by executing the following commands:

```
# oc status
In project default on server https://ocp3-devs.r11b.oss.labs:8443
svc/docker-registry - 172.30.105.235:5000
dc/docker-registry deploys registry.access.redhat.com/openshift3/ose-
docker-registry:v3.4.0.44
deployment #2 pending 41 seconds ago
deployment #1 deployed 34 minutes ago - 1 pod
svc/kubernetes - 172.30.0.1 ports 443, 53, 53
svc/router - 172.30.15.96 ports 80, 443, 1936
dc/router deploys docker.io/openshift3/ose-haproxy-router:v3.2.0.44
deployment #2 deployed 46 minutes ago - 1 pod
deployment #1 deployed 2 hours ago
View details with 'oc describe <resource>/<name>' or list everything with
 'oc get all'.
# oc get pods
NAME READY STATUS RESTARTS AGE
docker-registry-1-vghsw 1/1 Running 0 33m
docker-registry-2-deploy 0/1 ContainerCreating 0 46s
router-2-1981m 1/1 Running 0 43m
```

8. Examine the docker-registry, and ensure that its second deployment comes up cleanly, by executing the following commands:

```
# oc get pods
NAME
                        READY STATUS RESTARTS AGE
docker-registry-2-xjmuo 1/1 Running 0
                                                2m
# oc describe pod docker-registry-2-xjmuo
----Output truncated-----
Events: (truncated to show only From and Message fields)
  From
                                                         Message
  _ _ _ _
                                                          _ _ _ _ _ _ _
  {default-scheduler)
                                                          Successfully
 assigned docker-registry-2-xjmuo to ocp3-node-vm4047k3.example.com
  {kubelet ocp3-node-vm4047k3.example.com} Container image
 "registry.access.redhat.com/openshift3/ose-docker-registry:v3.2.0.20"
 already present on machine
  {kubelet ocp3-node-vm4047k3.example.com} Created container with docker
 id 2a204472c9fc
  {kubelet ocp3-node-vm4047k3.example.com} Started container with docker
 id 2a204472c9fc
# oc describe service docker-registry
Name:
                        docker-registry
Namespace:
                        default
Labels:
                        docker-registry=default
                        docker-registry=default
Selector:
Type:
                        ClusterIP
```

```
IP: 172.30.19.92

Port: 5000-tcp 5000/TCP

Endpoints: 10.1.6.2:5000

Session Affinity: ClientIP

No events.

# oc get pods

NAME READY STATUS RESTARTS AGE

docker-registry-1-vghsw 1/1 Running 0 1m

docker-registry-2-deploy 1/1 Running 0 1m

docker-registry-2-po9az 0/1 ContainerCreating 0 28s

router-2-1981m 1/1 Running 0 43m

# oc get pods

NAME READY STATUS RESTARTS AGE

docker-registry-2-po9az 1/1 Running 0 55s

router-2-1981m 1/1 Running 0 44m
```

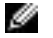

**Note:** By using PersistentVolumes, these docker-registry pods can fail at any time, and the underlying replicated storage is still intact. OpenShift will quickly bring up another docker-registry, thanks to the deployment configuration: docker-registry.

9. To test that the docker-registry has been properly deployed and networked, curl the docker-registry ClusterIP that you set above from the Master host, and from any of the other OpenShift masters or nodes:

```
# curl -v http://<ClusterIP>:5000
* About to connect() to 172.30.207.92 port 5000 (#0)
* Trying 172.30.207.92...
* Connected to 172.30.207.92 (172.30.207.92) port 5000 (#0)
> GET / HTTP/1.1
> User-Agent: curl/7.29.0
> Host: 172.30.207.92:5000
> Accept: */*
>
< HTTP/1.1 200 OK</pre>
```

a) If you can access the **ClusterIP** only from one of the masters and not from any of the other masters and nodes, then add the route in all the other master and OpenShift nodes:

```
# ip r add <ClusterIP> via <docker0IP> dev docker0
```

**10.**Make sure your registry is populated by image streams and templates, **and very importantly**, have the same correct ClusterIP for the docker-registry, by executing the following commands on a Master VM:

| # oc get is |                                      |      |         |
|-------------|--------------------------------------|------|---------|
| NAME        | DOCKER REPO                          | TAGS | UPDATED |
| jenkins     | 172.30.21.10:5000/default/jenkins    |      |         |
| mongodb     | 172.30.21.10:5000/default/mongodb    |      |         |
| mysql       | 172.30.21.10:5000/default/mysql      |      |         |
| nodejs      | 172.30.21.10:5000/default/nodejs     |      |         |
| perl        | 172.30.21.10:5000/default/perl       |      |         |
| php         | 172.30.21.10:5000/default/php        |      |         |
| postgresql  | 172.30.21.10:5000/default/postgresql |      |         |
| python      | 172.30.21.10:5000/default/python     |      |         |
| ruby        | 172.30.21.10:5000/default/ruby       |      |         |
|             |                                      |      |         |

**11.**If the docker-registry's ClusterIP does not match the docker-registry ClusterIP, or there is no output from the command, perform the following steps:

a) Remove all the image streams and templates by executing the following once on a Master VM:

# oc delete is --all

b) On each Master, restart all the OpenShift processes:

```
# systemctl restart atomic-openshift-node
# systemctl restart atomic-openshift-master-controllers
# systemctl restart atomic-openshift-master-api
```

c) Recreate the image streams by executing the following commands on a master-0

```
# oc create -f /usr/share/openshift/examples/image-streams/ \
image-streams-rhel7.json
```

```
# oc get is
```

Ð

| NAME      | DOCKER    | REPO                         | TAGS             | UPDATED |
|-----------|-----------|------------------------------|------------------|---------|
| jenkins   | 172.30    | .21.10:5000/default/jenkins  | 1,latest         | 8       |
| minutes   | ago       |                              |                  |         |
| mongodb   | 172.30    | .21.10:5000/default/mongodb  | 2.4,2.6,latest   | 8       |
| minutes   | ago       |                              |                  |         |
| mysql     | 172.30    | .21.10:5000/default/mysql    | 5.5,5.6,latest   | 8       |
| minutes   | ago       |                              |                  |         |
| nodejs    | 172.30    | .21.10:5000/default/nodejs   | 0.10,latest      | 7       |
| minutes   | ago       |                              |                  |         |
| perl      | 172.30    | .21.10:5000/default/perl     | 5.16,5.20,latest | 8       |
| minutes   | ago       |                              |                  |         |
| php       | 172.30    | .21.10:5000/default/php      | 5.5,5.6,latest   | 7       |
| minutes   | ago       |                              |                  |         |
| postgreso | ql 172.30 | .21.10:5000/default/postgre. | . latest,9.2,9.4 | 8       |
| minutes   | ago       |                              |                  |         |
| python    | 172.30    | .21.10:5000/default/python   | 2.7,3.3,3.4      | 8       |
| minutes   | ago       |                              |                  |         |
| ruby      | 172.30    | .21.10:5000/default/ruby     | latest,2.0,2.2   | 8       |
| minutes   | ago       |                              |                  |         |

d) Reinstate the templates by executing the following commands on a master-0:

```
# ls /usr/share/openshift/examples/db-templates/*.json| xargs -n 1 \
    oc create -ftemplate "mariadb-ephemeral" createdtemplate \
    "mariadb-persistent" createdtemplate "mongodb-ephemeral" \
    createdtemplate "mongodb-persistent" \
    createdtemplate "mysql-ephemeral" createdtemplate \
    "mysql-persistent" createdtemplate "postgresql-ephemeral" \
    createdtemplate "postgresql-persistent" createdtemplate \
    "mysql-ephemeral" createdtemplate "createdtemplate "createdtemplate" \
    createdtemplate "createdtemplate "createdtemplate" \
    createdtemplate "createdtemplate "createdtemplate" \
    createdtemplate "createdtemplate "createdtemplate" \
    createdtemplate "createdtemplate "createdtemplate" \
    "redis-ephemeral" createdtemplate "createdtemplate" \
    "redis-ephemeral" createdtemplate "createdtemplate" \
    "redis-ephemeral" createdtemplate "createdtemplate" \
    "redis-ephemeral" createdtemplate "createdtemplate" \
    "redis-ephemeral" createdtemplate "createdtemplate" \
    "redis-ephemeral" createdtemplate "createdtemplate" \
    "redis-ephemeral" createdtemplate "createdtemplate" \
    "redis-ephemeral" createdtemplate "createdtemplate" \
    "redis-ephemeral" createdtemplate "createdtemplate" \
    "redis-ephemeral" createdtemplate "createdtemplate" \
    "redis-ephemeral" createdtemplate "createdtemplate" \
    "redis-ephemeral" createdtemplate "createdtemplate" \
    "redis-ephemeral" createdtemplate "createdtemplate" \
    "redis-ephemeral" createdtemplate "createdtemplate" \
    "redis-ephemeral" createdtemplate "createdtemplate" \
    "redis-ephemeral" createdtemplate "createdtemplate" \
    "redis-ephemeral" createdtemplate" \
    "redis-ephemeral" createdtemplate" \
    "redis-ephemeral" createdtemplate" \
    "redis-ephemeral" createdtemplate" \
    "redis-ephemeral" createdtemplate" \
    "redis-ephemeral" createdtemplate" \
    "redis-ephemeral" \
    "redis-ephemeral" \
    "redis-ephemeral" \
    "redis-ephemeral" \
    "redis-ephemeral" \
    "redis-ephemeral" \
```

e) Reinstate the quickstart-templates by executing the following commands on a master-0:

**Note:** Descriptions are truncated in the output below.

```
# ls /usr/share/openshift/examples/quickstart-templates/*.json | \
    xargs -n 1 oc create -f
template "cakephp-mysql-example" created
template "cakephp-mysql-persistent" created
template "dancer-mysql-example" created
template "dancer-mysql-persistent" created
template "django-psql-example" created
template "django-psql-persistent" created
template "dotnet-example" created
template "dotnet-pgsql-persistent" created
template "dotnet-pgsql-persistent" created
```

| <pre>template "jenkins-persisten<br/>template "nodejs-mongodb-exa<br/>template "nodejs-mongo-persa<br/>template "rails-postgresql-<br/>template "rails-pgsql-persis<br/># oc get templates</pre> | t" created<br>ample" created<br>istent" created<br>example" created<br>stent" created |                 |         |
|----------------------------------------------------------------------------------------------------|---------------------------------------------------------------------------------------|-----------------|---------|
| NAME                                                                                                    | DESCRIPTION                                                                           | PARAMETERS      | OBJECTS |
| cakephp-mysql-example                                                                                                    | An example C                                                                          | 19 (4  blank)   | 8       |
| cakephp-mysql-persistent                                                                                                    | An example C                                                                          | 20 (4 blank)    | 9       |
| dancer-mysgl-example                                                                                                    | An example D                                                                          | 16 (5  blank)   | 8       |
| dancer-mysgl-persistent                                                                                                    | An example D                                                                          | 17 (5 blank)    | 9       |
| django-psgl-example                                                                                                    | An example D                                                                          | 17 (5 blank)    | 8       |
| django-psql-persistent                                                                                                    | An example D                                                                          | 18 (5 blank)    | 9       |
| dotnet-example                                                                                                    | An example                                                                            | 16 (5 blank)    | 5       |
| dotnet-pgsql-persistent                                                                                                    | An example                                                                            | 23 (6 blank)    | 8       |
| jenkins-ephemeral                                                                                                    | Jenkins serv                                                                          | 7 (all set)     | 6       |
| jenkins-persistent                                                                                                    | Jenkins serv                                                                          | 8 (all set)     | 7       |
| mariadb-ephemeral                                                                                                    | MariaDB data                                                                          | 7 (3 generated) | 3       |
| mariadb-persistent                                                                                                    | MariaDB data                                                                          | 8 (3 generated) | 4       |
| mongodb-ephemeral                                                                                                    | MongoDB data                                                                          | 8 (3 generated) | 3       |
| mongodb-persistent                                                                                                    | MongoDB data                                                                          | 9 (3 generated) | 4       |
| mysql-ephemeral                                                                                                    | MySQL databa                                                                          | 8 (3 generated) | 3       |
| mysql-persistent                                                                                                    | MySQL databa                                                                          | 9 (3 generated) | 4       |
| nodejs-mongo-persistent                                                                                                    | An example N                                                                          | 17 (4 blank)    | 9       |
| nodejs-mongodb-example                                                                                                    | An example N                                                                          | 16 (4 blank)    | 8       |
| postgresql-ephemeral                                                                                                    | PostgreSQL d                                                                          | 7 (2 generated) | 3       |
| postgresql-persistent                                                                                                    | PostgreSQL d                                                                          | 8 (2 generated) | 4       |
| rails-pgsql-persistent                                                                                                    | An example R                                                                          | 21 (4 blank)    | 9       |
| rails-postgresql-example                                                                                                    | An example R                                                                          | 20 (4 blank)    | 8       |
| redis-ephemeral                                                                                                    | Redis in-mem                                                                          | 5 (1 generated) | 3       |
| redis-persistent                                                                                                    | Redis in-mem                                                                          | 6 (1 generated) | 4       |

You have now successfully created a docker-registry in the OpenStack cluster.

## Create a Sample User in OpenShift

The final procedure before logging into the OpenShift GUI is to create a sample user in OpenShift.

To create a sample user in OpenShift:

1. Execute the following command on all of the OpenShift masters, creating a password of your choosing.

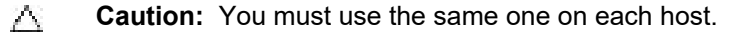

```
# htpasswd /etc/origin/openshift-passwd osadmin
New password:
Re-type new password:
Adding password for user osadmin
```

You can now proceed to Configure OpenShift Web GUI Access on page 48.

# Chapter

# 8

## **Configure OpenShift Web GUI Access**

#### **Topics**:

- Make DNS World Accessible
- Add DNS to the Windows Bastion Host
- Navigate to the OpenShift Web
   Console

This topic describes the procedures you will perform to configure OpenShift web GUI access.

### Make DNS World Accessible

To ensure that DNS is accessible by everyone:

1. On the Director Node execute the following command:

\$ nova list

- 2. Note the floating IP address of the OpenShift master-0 VM.
- 3. ssh into your Dynamic DNS (DDNS) Master VM.
- 4. Fix named/bind to accept queries from anywhere, by editing the */etc/named.conf* file, changing the allow-query value to be **any;**:

```
# vi /etc/named.conf
allow-query { any; };
```

## Add DNS to the Windows Bastion Host

To add DNS to your Windows bastion host:

- 1. In Windows, navigate to Network and Sharing Center, then select Change Adapter Settings.
- 2. Right-click on the adapter that you use to connect to the OpenShift console (usually the public network), then choose Properties.
- Double-click on Internet Protocol Version 4, then change the Preferred DNS Server to the public IP address of the Dynamic DNS Master VM.
- Click on OK, then on OK again to close the Network Properties dialogue box and ensure that the setting was saved.
- 5. Run cmd.exe to display a command console.
- 6. Ensure that the DNS server was accepted by the configuration, and applied to the Network settings, by executing the following command:

C:\> ipconfig /all

7. Ensure network connectivity by executing the following command:

C:\> ping <ddns host IP address>

8. Execute the following command to return the IP address of the load balancer:

C:\> nslookup <lb FQDN> <ddns host IP address>

## Navigate to the OpenShift Web Console

To log into the console on the bastion host:

- 1. In a Web browser, navigate to ocp3-devs.r11b.oss.labs/console.
- **2.** Accept the Security Exception for the self-signed certificate.
- 3. Login with these credentials:
  - a. Username: osadmin

- **b.** Password: *password* (the password that you set, above)
- 4. For CLI access to the console, use the following commands:

```
$ oc login ocp3-heat-devs.ocp3.example.com --username openshift \
        --insecure-skip-tls-verify
Authentication required for https://ocp3-heat-devs.ocp3.example.com:8443
(openshift)
Username: openshift
Password:
Login successful.
Using project "test-project".
```

**5.** Do not log out - you will need this access for the next procedure, *Deploy a Sample Application* on page 51.

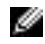

**Note:** If the URL is still not accessible, try adding the URL, with its public IP address, in the *hosts* file on your Windows computer; and then retry.

# Chapter

# 9

# **Deploy a Sample Application**

#### **Topics:**

• Application Deployment Procedure Now you can deploy a sample application in the OpenShift Container Platform web GUI.

## **Application Deployment Procedure**

To deploy a sample application:

- **1.** Log into the OpenShift Enterprise console.
- 2. Create a new project with a name that you like.

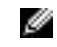

**Note:** Projects are namespaces in which you deploy one or more applications that will share resources.

**3.** Click on the **Browse Catalog** link to explore the Quickstart catalog, from which you can launch a sample application. See *Figure 2: Browse OpenShift Container Platform Catalog* on page 52.

| eat » Add to Project                                               |                                                                 |                                       |                                                                            |
|--------------------------------------------------------------------|-----------------------------------------------------------------|---------------------------------------|----------------------------------------------------------------------------|
| Browse Catalog Deploy Image In                                     | nort YAML / ISON                                                |                                       |                                                                            |
|                                                                    |                                                                 |                                       |                                                                            |
| ndose from web frameworks, databases, and                          | other components to add content to your proje                   | ct.                                   |                                                                            |
| anguages                                                           |                                                                 |                                       |                                                                            |
| - 14                                                               | 10                                                              |                                       |                                                                            |
| 2                                                                  | JS                                                              | .NET                                  | 141                                                                        |
| Java                                                               | JavaScript                                                      | .NET                                  | Perl                                                                       |
| arla                                                               | a                                                               | $\overline{\mathcal{A}}$              |                                                                            |
| РНР                                                                | Python                                                          | Ruby                                  |                                                                            |
|                                                                    |                                                                 |                                       |                                                                            |
| Fechnologies                                                       |                                                                 |                                       |                                                                            |
| Business Process                                                   | Continuous Integration                                          | Data Stores                           | Messaging                                                                  |
| Model, automate, and orchestrate                                   | Automate the build, test, and                                   | Store and manage collections of data. | Facilitate communication between<br>applications and distributed processes |
| business processes across<br>applications, services, and data.     | deploymeant of your application with<br>each new code revision. |                                       | with a messaging server.                                                   |
| Single Sign-On                                                     |                                                                 |                                       |                                                                            |
| A centralized authentication server for                            | Uncategorized                                                   |                                       |                                                                            |
| manage user accounts for applications<br>and RESTful web services. | Ŭ                                                               |                                       |                                                                            |

Figure 2: Browse OpenShift Container Platform Catalog

 Create a new application from the Quickstart Templates. See Figure 3: Example PHP Application on page 53.

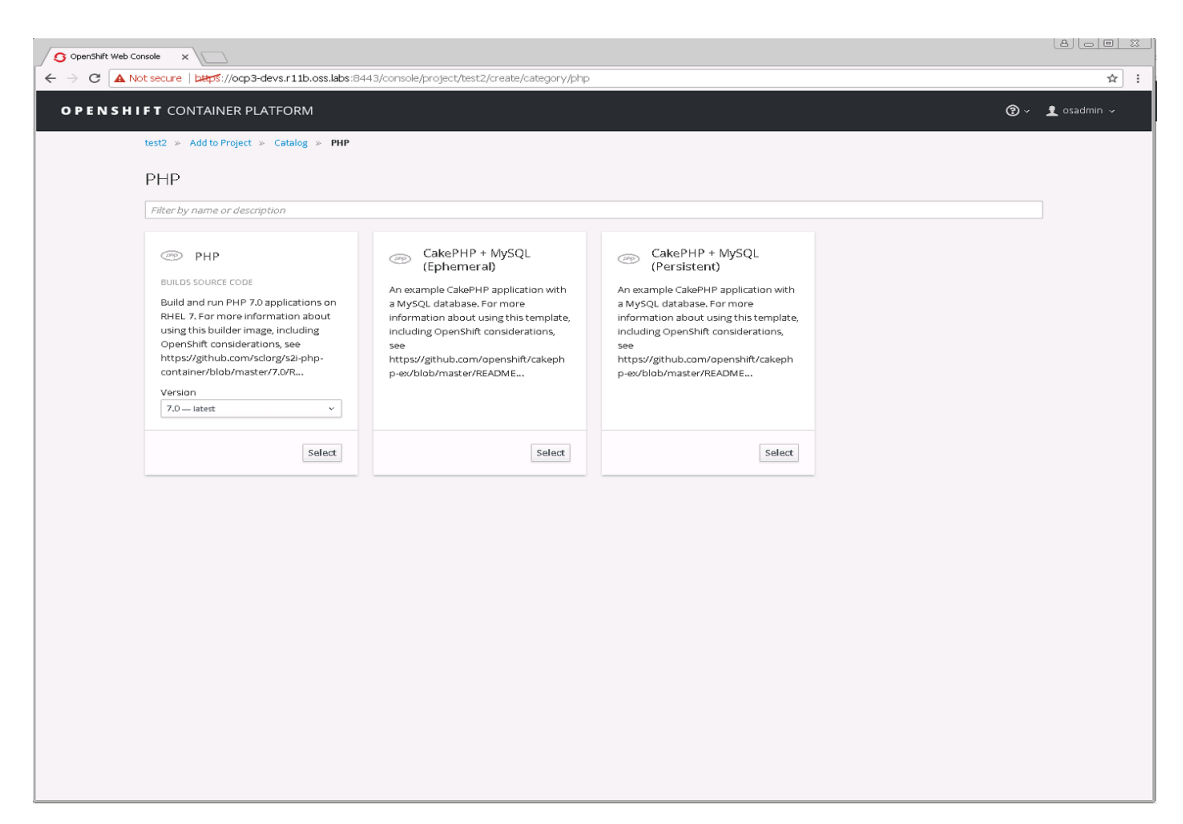

#### Figure 3: Example PHP Application

5. Accept all the defaults and click on Create. See Figure 4: New Application on page 53.

|                                                                                                    |                                                                                                    | 8                                                                                                    |  |
|----------------------------------------------------------------------------------------------------|----------------------------------------------------------------------------------------------------|----------------------------------------------------------------------------------------------------|--|
| * Database User                                                                                                    |                                                                                                    |                                                                                                    |  |
| carebilip                                                                                                    |                                                                                                    | ~                                                                                                    |  |
| Database Password                                                                                                    |                                                                                                    |                                                                                                    |  |
| (generated if empty)                                                                                                    |                                                                                                    | ~                                                                                                    |  |
| CakePHP secret token                                                                                                    |                                                                                                    |                                                                                                    |  |
| (generated if empty)                                                                                                    |                                                                                                    | <u> </u>                                                                                                    |  |
| Set this to a long random string.                                                                                                    |                                                                                                    |                                                                                                    |  |
| CakePHP Security Salt                                                                                                    |                                                                                                    |                                                                                                    |  |
| (generated if empty)                                                                                                    |                                                                                                    | <u></u>                                                                                                    |  |
| Security salt for session hash.                                                                                                    |                                                                                                    |                                                                                                    |  |
| CakePHP Security Cipher Seed                                                                                                    |                                                                                                    |                                                                                                    |  |
| (generated if empty)                                                                                                    |                                                                                                    | N                                                                                                    |  |
| Security cipher seed for session hash.                                                                                                    |                                                                                                    |                                                                                                    |  |
| Security cipher seed for session hash. OPcache Revalidation Frequency 2                                                                                                    |                                                                                                    |                                                                                                    |  |
| Security cipher seed for session hash.<br>OPcache Revalidation Frequency<br>2<br>How often to check script timestamps for updat                                                                                                    | es, in seconds, 0 will result in OPcache checking fo                                                                                                    | • updates on every request.                                                                                                    |  |
| Security opher seed for session hash.<br>OPcache Revalidation Frequency<br>2<br>How often to check script timestamps for updat<br>Custom Composer Mirror URL                                                                                                    | es, in seconds. 0 will result in OPcache checking fo                                                                                                    | s.<br>updates on every request.                                                                                                    |  |
| Security opher seed for session hash.<br>OPcache Revalidation Frequency<br>2<br>How often to check script timestamps for updat<br>Custom Composer Mirror URL                                                                                                    | es, in seconds. D will result in OPcache checking fo                                                                                                    | s.<br>updates on every request.                                                                                                    |  |
| Security opher seed for session hash. OPcache Revalidation Frequency 2 How often to check script timestamps for updat Custom Composer Mirror URL The custom Composer mirror URL                                                                                                    | es, in seconds. 0 will result in OPcache checking fo                                                                                                    | Nupdates on every request.                                                                                                    |  |
| Security opher seed for session hash. OPcache Revaildation Frequency 2 How often to check script timestamps for updat Custom Composer Mirror URL The custom Composer mirror URL Labels                                                                                                    | es, in seconds, 0 will result in OPcache checking fo                                                                                                    | updates on every request.  A A A A A A A A A A A A A A A A A A                                                                                                    |  |
| Security opher seed for session hash. OPcache Revalidation Frequency 2 How often to check script timestamps for updat Custom Composer Mirror URL The custom Composer mirror URL Labels The following labels are being added automatica                                                                                       | es, in seconds. 0 will result in OPcache checking fo                                                                                                    | • updates on every request.<br>• • • • • • • • • • • • • • • • • • •                                                                                                     |  |
| Security opher seed for session hash.<br>OPcache Revaildation Frequency<br>2<br>How often to check script timestamps for updat<br>Custom Composer Mirror URL<br>The custom Composer mirror URL<br>Labels<br>The following labels are being added automatica<br>template                                                      | es, in seconds. 0 will result in OPcache checking fo                                                                                                    | Updates on every request.  About labels Now.                                                                                                    |  |
| Security opher seed for session hash. OPcache Revalidation Frequency 2 How often to check script timestamps for updat Custom Composer Mirror URL The custom Composer mirror URL Labels The following labels are being added automatica template app                                                                          | es, in seconds. 0 will result in OPcache checking fo                                                                                                    | Updates on every request.  About labels  Now.                                                                                                    |  |
| Security opher seed for session hash. OPcache Revaildation Frequency 2 How often to check script timestamps for updat Custom Composer Mirror URL Custom Composer mirror URL Custom Composer mirror URL Cabels The following labels are being added automatica template app Each label is applied to acts, expanded resources | es, in seconds. D will result in OPcache checking fo                                                                                                    | updates on every request.   About labels                                                                                                    |  |
| Security opher seed for session hash. OPcache Revalidation Frequency  A How often to check script timestamps for updat Custom Composer Mirror URL  The custom Composer mirror URL  Labels The following tabels are being added automatica template app Each tabel is applied to each created resource. Name                  | es, in seconds. 0 will result in OPcache checking fo                                                                                                    | vupdates on every request.     S     About labels kow.     X                                                                                                    |  |
| Security opher seed for session hash. OPcache Revaildation Frequency 2 How often to check script timestamps for updat Custom Composer Mirror URL LabelS The following labels are being added automatica template app Each label is applied to each created resource. Name                                                    | es, in seconds. 0 will result in OPcache checking fo                                                                                                    | •       •       •       •       •       •       •       •       •       •       •       •       •       •       •       •       •       •       •       •       •       •       •       •       •       •       •       •       •       •       •       •       •       •       •       •       •       •       •       •       •       •       •       •       •       •       •       •       •       •       •       •       •       •       •       •       •       •       •       •       •       •       •       •       •       •       •       •    <                     |  |
| Security opher seed for session hash.  OPcache Revalidation Frequency                                                                                                    | es, in seconds. 0 will result in OP-cache checking fo<br>illy. If you want to override them, you can do so be<br>cakephp-mysql-example<br>cakephp-mysql-example<br>Value | •       •       •       •       •       •       •       •       •       •       •       •       •       •       •       •       •       •       •       •       •       •       •       •       •       •       •       •       •       •       •       •       •       •       •       •       •       •       •       •       •       •       •       •       •       •       •       •       •       •       •       •       •       •       •       •       •       •       •       •       •       •       •       •       •       •       •       • <t< td=""><td></td></t<> |  |

Figure 4: New Application

6. Click through the informational screen, and watch the application build on the overview screen. See *Figure 5: Overview* on page 54.

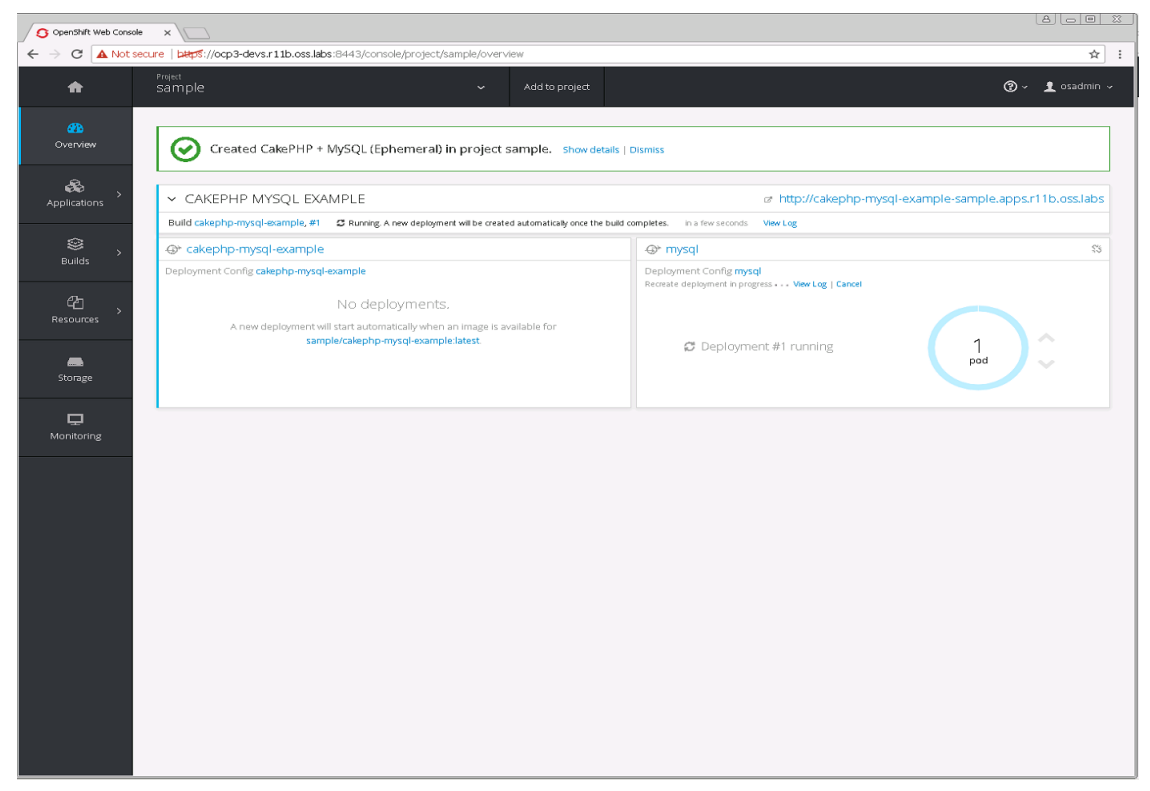

#### **Figure 5: Overview**

7. In a matter of moments, the build is complete; the deployment completes shortly thereafter. See *Figure* 6: *Build Complete* on page 55.

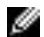

Note: You can click the View Log link to see the progress.

| OpenShift Web Conso                                 | we x                                                                                          |                                                       |                             |                       |
|-----------------------------------------------------|-----------------------------------------------------------------------------------------------|-------------------------------------------------------|-----------------------------|-----------------------|
| $\leftarrow$ $\rightarrow$ C $\blacktriangle$ Not s | secure   bttps://ocp3-devs.r11b.oss                                                           | labs:8443/console/project/sample/browse/builds/cakeph | p-mysql-example?tab=summary | <b>☆</b> :            |
| A                                                   | <sup>Project</sup><br>sample                                                                  |                                                       |                             | ⑦ ~ ⊥ osadmin ~       |
| <b>db</b><br>Overview                               | Builds > cakephp-mysql-exampl                                                                 |                                                       |                             | Start Duild Actions v |
| æ,                                                  | app cakephp-mysql-example                                                                     | template cakephp-mysql-example                        |                             | Actors -              |
| Applications                                        | Configuration     Latest build #1 comple     started 8 minutes ago     Fiker by label     Add | Environment<br>te. View Log                           |                             |                       |
| Can →<br>Resources →                                | Build                                                                                         | Status                                                | Cre                         | eated                 |
| Storage                                             | #1                                                                                            | ✔ Complete in 1m 28s                                  | 8 n                         | ninutes ago           |
| Monitoring                                          |                                                                                               |                                                       |                             |                       |
|                                                     |                                                                                               |                                                       |                             |                       |
|                                                     |                                                                                               |                                                       |                             |                       |
|                                                     |                                                                                               |                                                       |                             |                       |
|                                                     |                                                                                               |                                                       |                             |                       |
|                                                     |                                                                                               |                                                       |                             |                       |
|                                                     |                                                                                               |                                                       |                             |                       |
|                                                     |                                                                                               |                                                       |                             |                       |

#### Figure 6: Build Complete

Ð

8. Log into one of the master nodes and verify the application is running.

**Note:** You can access the application by clicking on its name, provided that the application name is properly resolved.

```
$ oc login https://ocp3-devs.r11b.oss.labs:8443
```

a) Access the project with its name:

```
$ oc project test2
```

b) Check the project's status:

```
$ oc status
```

In project test2 on server https://ocp3-devs.rllb.oss.labs:8443

```
http://py-test2.apps.rllb.oss.labs to pod port 8080-tcp (svc/py)
dc/py deploys istag/py:latest <-
bc/py source builds https://github.com/openshift/django-ex.git#master on
openshift/python:3.5
deployment #1 deployed 1 hour ago - 1 pod</pre>
```

```
3 warnings identified, use 'oc status -\boldsymbol{v}^{\,\prime} to see details.
```

c) Access the launched application:

```
$ curl -v http://py-test2.apps.r11b.oss.labs
```

The OpenShift Container Platform is now deployed in the Dell EMC Ready Bundle for Red Hat OpenStack Platform.

# Chapter 10

## **Next Steps**

Now that the OpenShift Container Platform is now deployed in the Dell EMC Ready Bundle for Red Hat OpenStack Platform, follow the procedures in the guide listed below to deploy Red Hat CloudForms on the Dell EMC Ready Bundle for Red Hat OpenStack Platform:

 Technical Guide - Deploying CloudForms 4.2 in the Dell EMC Ready Bundle for Red Hat OpenStack Platform - Version 10.0.1

# Appendix

A

# **Getting Help**

**Topics**:

- Contacting Dell EMC
- References

This appendix details contact and reference information for the Dell EMC Ready Bundle for Red Hat OpenStack Platform.

## **Contacting Dell EMC**

For customers in the United States, call 800-WWW-DELL (800-999-3355).

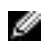

**Note:** If you do not have an active Internet connection, you can find contact information on your purchase invoice, packing slip, bill, or Dell EMC product catalog.

Dell EMC provides several online and telephone-based support and service options. Availability varies by country and product, and some services may not be available in your area. To contact Dell EMC for sales, technical support, or customer service issues:

- 1. Visit *dell.com/support*.
- 2. Click your country/region at the bottom of the page. For a full listing of country/region, click All.
- 3. Click All Support from the Support menu.
- 4. Select the appropriate service or support link based on your need.
- 5. Choose the method of contacting Dell EMC that is convenient for you.

## References

Additional information can be obtained at *http://www.dell.com/en-us/work/learn/openstack-cloud* or by e-mailing *openstack@dell.com*.

If you need additional services or implementation help, please contact your Dell EMC sales representative.

#### **To Learn More**

For more information on the Dell EMC Ready Bundle for Red Hat OpenStack Platform visit *http://www.dell.com/learn/us/en/04/solutions/red-hat-openstack*.

Copyright <sup>©</sup> 2014-2017 Dell Inc. or its subsidiaries. All rights reserved. Trademarks and trade names may be used in this document to refer to either the entities claiming the marks and names or their products. Specifications are correct at date of publication but are subject to availability or change without notice at any time. Dell EMC and its affiliates cannot be responsible for errors or omissions in typography or photography. Dell EMC's Terms and Conditions of Sales and Service apply and are available on request. Dell EMC service offerings do not affect consumer's statutory rights.

Dell EMC, the DELL EMC logo, the DELL EMC badge, and PowerEdge are trademarks of Dell Inc.